# Configuración del punto de acceso ligero como suplicante 802.1x

## Introducción

Este documento describe cómo configurar un Lightweight Access Point (LAP) como suplicante 802.1x para autenticarse con el servidor de Identity Services Engine (ISE).

## Prerequisites

### Requirements

Cisco recomienda que tenga conocimiento sobre estos temas:

- Wireless Lan Controller (WLC) y LAP
- 802.1x en switches Cisco
- ISE
- Protocolo de autenticación extensible (EAP): autenticación flexible mediante tunelación segura (FAST)

#### **Componentes Utilizados**

La información que contiene este documento se basa en las siguientes versiones de software y hardware.

- WS-C3560CX-8PC-S, 15.2(4)E1
- AIR-CT-2504-K9, 8.2.141.0
- ISE 2.0

The information in this document was created from the devices in a specific lab environment. All of the devices used in this document started with a cleared (default) configuration. If your network is live, make sure that you understand the potential impact of any command.

## Antecedentes

En esta configuración, el punto de acceso (AP) actúa como suplicante 802.1x y el switch lo autentica con respecto al ISE que utiliza EAP-FAST con aprovisionamiento de credenciales de acceso protegido (PAC) anónimas. Una vez que el puerto se configura para la autenticación 802.1x, el switch no permite que ningún tráfico que no sea 802.1x pase a través del puerto hasta que el dispositivo conectado al puerto se autentique correctamente. Un AP se puede autenticar antes de que se una a un WLC o después de que se ha unido a un WLC, en cuyo caso usted configura 802.1x en el switch después de que el LAP se une al WLC.

# Configurar

En esta sección encontrará la información para configurar las funciones descritas en este documento.

## Diagrama de la red

En este documento, se utiliza esta configuración de red:

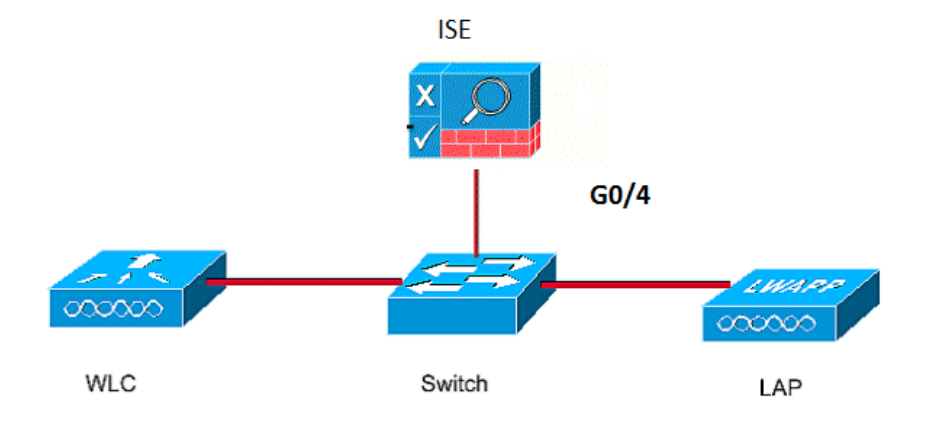

#### Configuraciones

Este documento utiliza estas direcciones IP:

- La dirección IP del switch es 10.48.39.141
- La dirección IP del servidor ISE es 10.48.39.161
- La dirección IP del WLC es 10.48.39.142

#### Configuración del LAP

En esta sección, se le presenta la información para configurar el LAP como un suplicante 802.1x.

 Si el AP ya está unido al WLC, vaya a la pestaña Wireless y haga clic en el AP, vaya al campo Credentials y debajo del encabezado 802.1x Supplicant Credentials, marque la casilla de verificación Over-ride Global Credentials para establecer el nombre de usuario y la contraseña 802.1x para este AP.

| cisco                                                                   | <u>M</u> onitor | <u>W</u> LANs <u>(</u> | CONTROLLER | WIRELESS | 5 <u>s</u> ecurity | MANAGEMENT    | C <u>O</u> MM/ |
|-------------------------------------------------------------------------|-----------------|------------------------|------------|----------|--------------------|---------------|----------------|
| Wireless                                                                | All APs > C     | )etails fo             | r Aks_desk | _3502    |                    |               |                |
| <ul> <li>Access Points</li> <li>All APs</li> <li>Radios</li> </ul>      | General         | Creden                 | tials Inte | erfaces  | High Availabil     | ity Inventory | / Fle          |
| 802.11a/n/ac<br>802.11b/g/n<br>Dual-Band Radios<br>Global Configuration | Login Crede     | entials<br>Global cree | dentials   |          |                    |               |                |
| Advanced<br>Mesh                                                        | 802.1x Sup      | plicant Cre            | edentials  |          |                    |               |                |
| ▶ ATF                                                                   | Over-ride       | Global cred            |            |          |                    |               |                |
| RF Profiles                                                             | Userna          | me                     |            |          |                    |               |                |
| FlexConnect Groups                                                      | Passwo          | rd                     | •••••      |          |                    |               |                |
| FlexConnect ACLs<br>FlexConnect VLAN<br>Templates                       | Confirm         | n Password             | •••••      |          |                    |               |                |
| OFAD ACLE                                                               |                 |                        |            |          |                    |               |                |

También puede establecer un nombre de usuario y una contraseña comunes para todos los AP que se unen al WLC con el menú Global Configuration

| CISCO                        | MC         | DNITOR              | WLANs       | CONTROL    | LER      | WIRELESS | SECURITY | MANAGEMENT | COMMANDS     | HELP                 | FEEDBACK                                        |               |
|------------------------------|------------|---------------------|-------------|------------|----------|----------|----------|------------|--------------|----------------------|-------------------------------------------------|---------------|
| 14/2-1                       |            | CDP State           | 2           |            |          |          | ۲        |            | to           | 3600)                | · · ·                                           | 120           |
| Wireless                     |            | Ethernet Interface# |             |            |          | tate     |          |            | AF           | Primed               | Join Timeout(120 -                              | 1.57          |
| · Access Point               | e          | 0                   |             |            | 1        |          |          |            | 43           | 3200 seco            | onds)                                           | 0             |
| All APs                      | 3          | 1                   |             |            | 1        |          |          |            | Ba           | ack-up Pri           | imary Controller IP                             | -             |
| <ul> <li>Radios</li> </ul>   |            | 2                   |             |            | •        |          |          |            | Ac           | idress(Ip            | v4/Ipv6)                                        |               |
| 802.11a/n/<br>802.11b/a/     | ac         | 3                   |             |            | •        |          |          |            | Ba           | ack-up Pri           | imary Controller name                           |               |
| Dual-Band                    | Radios     | 4                   |             |            | •        |          |          |            | Ba           | ack-up Se            | condary Controller IP                           | <b>—</b>      |
| Global Configur              | ation      | Radio S             | lot#        |            | CDP S    | tate     |          |            | Ac           | ldress(Ip            | v4/Ipv6)                                        |               |
| Advanced                     |            | 0                   |             |            | •        |          |          |            | Ba           | ack-up Se            | condary Controller                              | <b></b>       |
| Mach                         |            | 1                   |             |            | •        |          |          |            | na           | ame                  |                                                 |               |
| Mesn                         |            | 2                   |             |            | <b>*</b> |          |          |            | TCP          | MSS                  |                                                 |               |
| ▶ AIF                        |            | Login Credentials   |             |            |          |          |          |            | TCF          | 1155                 |                                                 |               |
| <b>RF</b> Profiles           |            | Login credentials   |             |            |          |          |          |            | Glo          | 63 IPV6              | Adjust MSS (IPv4: 536                           | - 🗉           |
| FlexConnect                  | Groups     | Userna              | me          |            |          |          |          |            | 10.0         | 00, 11 10.           | 1220 1331)                                      |               |
| FlexConnect AC               | Ls         | Passwo              | ord         |            |          |          |          |            | AP R<br>Dara | meters               | mit Config                                      |               |
| Templates                    | AN         | Enable              | Password    |            |          |          |          |            | - ura        | Detranc              | mit Count                                       | E             |
| OFAP ACLS                    |            | LINGOIC             | assirera    |            |          |          |          |            | Ar           | Regards              | mit Count                                       | 3             |
| Network List                 | s          | 802.1x              | Supplicat   | nt Credent | tials    |          |          |            | AF           | P Retrans            | mit Interval                                    | 3             |
| ▶ 802.11a/n/a                | ic         | 802.1x              | Authenticat | tion       |          |          |          |            | OEA          | P Confi              | g Parameters                                    |               |
| ▶ 802.11b/g/m                | 1          | Userna              | me          |            |          |          |          |            | Di           | sable Loo            | al Access                                       |               |
| Media Stream                 | n          | Passwo              | ord         |            |          |          |          |            | NOTE:        |                      |                                                 |               |
| Application V<br>And Control | /isibility | Confirm Password    |             |            |          |          |          |            | wi           | thin you<br>mpliance | r organization. Pleas<br>e with all regulations | e mai<br>befo |

2. Si el AP todavía no se ha unido a un WLC, debe consolar en el LAP para establecer las credenciales y utilizar estos comandos CLI: LAP#debug capwap console cli LAP#capwap ap dot1x username

.

1. Active dot1x en el switch globalmente y agregue el servidor ISE al switch.

```
!
aaa authentication dot1x default group radius
!
dot1x system-auth-control
!
radius server ISE
address ipv4 10.48.39.161 auth-port 1645 acct-port 1646
key 7 123A0C0411045D5679
2. Ahora, configure el puerto del switch AP.
interface GigabitEthernet0/4
```

```
switchport access vlan 231
switchport mode access
authentication order dot1x
authentication port-control auto
dot1x pae authenticator
spanning-tree portfast edge
```

#### Configuración del servidor ISE

1. Agregue el switch como cliente de autenticación, autorización y contabilidad (AAA) en el servidor ISE.

| • System • Identity Management • Network Resources • Device Portal Management pxGrid Service • Feed Service • Identity Mapping   • Network Devices Network Device Groups Network Devices Dist > akshat_sw   Network devices • Network Devices List > akshat_sw   Default Device • Name akshat_sw   Default Device • Identity Management • Name akshat_sw   Network devices • Name akshat_sw   Default Device • Name akshat_sw   Default Device • Name akshat_sw   Default Device • Name akshat_sw   Device Profile • Cisco • ①   • Network Device Group Model Name •   Software Version • • Network Device Group   Location All Locations •   Set To Default                                                                                                    | dinihi<br>cisco | Identity Serv | ices Engine    | Home     | <ul> <li>Operations</li> </ul>         | ▶ Policy      | F Guest /      | Access      | ✓ Admin  | istration  | ▶ Wor   | k Centers       |              |     |
|----------------------------------------------------------------------------------------------------|-----------------|---------------|----------------|----------|----------------------------------------|---------------|----------------|-------------|----------|------------|---------|-----------------|--------------|-----|
| • Network Device Network Device Groups Network Device Profile External RADIUS Server Sequences NAC Managers External MD   Network Devices List > akshat_sw   Network Devices * Name * Name * Name   Default Device * Name * Name * Name * Name   * IP Address: 10.48.39.141 / 32 * Name * Name   * Device Profile * Cisco • ① * Model Name • Name * Software Version * Natwork Device Group   * Network Device Group Location All Locations Set To Default   Device Type All Device Types Set To Default                                                                                                    | ► Sys           | stem 🕨 Identi | ty Management  | ✓ Networ | rk Resources                           | Device Portal | Management     | pxGrid      | Services | ► Feed     | Service | Identity Mappin | g            |     |
| Network Devices         Default Device         * Name akshat_sw         Description         * IP Address: 10.48.39.141         * Device Profile         * Device Profile         * Device Profile         * Oevice Profile         * Oevice Profile         * Oevice Profile         * Nodel Name         * Network Device Group         Location         Location         All Locations         Set To Default                                                                                                    | ✓ Net           | work Devices  | Network Device | Groups   | Network Device Pr                      | ofiles Exte   | ernal RADIUS   | Servers     | RADIUS   | Server Sec | quences | NAC Managers    | External MDM | ► L |
| Network devices     Default Device     * Name     * Name     * Name     * IP Address:     10.48.39.141     * Device Profile     * Device Profile     * Device Type     All Device Types     Set To Default                                                                                                    |                 |               |                | 3 Netwo  | ork Devices List > ak                  | shat_sw       |                |             |          |            |         |                 |              |     |
| Default Device   * Name akshat_sw Description * IP Address: 10.48.39.141 / 32 * Device Profile Cisco • ⊕ Model Name • Software Version • * Network Device Group Location All Locations • Set To Default Device Type All Device Type • Set To Default                                                                                                    | Network         | k devices     |                | Netv     | work Devices                           |               |                |             |          |            |         |                 |              |     |
| Description     * IP Address:     10.48.39.141     / 32     * Device Profile     * Device Profile     * Device Profile     * Device Profile     * Device Profile     * Device Profile     * Device Profile     * Device Profile     * Device Profile     * Device Profile     * Device Profile     * Device Profile     * Device Profile     * Device Group     Location   All Locations   Output     Device Type     All Device Types     Set To Default                                                                                                    | Default         | Device        |                |          | * N                                    | ame aksha     | t_sw           |             |          |            |         |                 |              |     |
| * IP Address: 10.48.39.141 / 32<br>* Device Profile Cisco • +<br>Model Name •<br>Software Version •<br>* Network Device Group<br>Location All Locations • Set To Default<br>Device Type All Device Types • Set To Default                                                                                                    | 2 Cidon         |               |                |          | Descrip                                | tion          |                |             |          |            |         |                 |              |     |
| * Device Profile 🗰 Cisco 🕶 🕀<br>Model Name 🔍<br>Software Version 🔍<br>* Network Device Group<br>Location All Locations Set. To Default<br>Device Type All Device Types Set. To Default                                                                                                    |                 |               |                |          | * IP Address:                          | 0.48.39.141   | 1              | 32          |          |            |         |                 |              |     |
| Location     All Locations     Set To Default       Device Type     All Device Types     Set To Default                                                                                                    |                 |               |                |          | * Device Pr<br>Model N<br>Software Ver | ame           | •<br>•         |             |          |            |         |                 |              |     |
| Location       Image: Construction of the second second seco |                 |               |                |          | * Network Device (                     | oroup         |                |             |          |            |         |                 |              |     |
| Device Type All Device Types Set. To Default                                                                                                    |                 |               |                |          | Location All Le                        | cations       | 0              | Set To Def  | ault     |            |         |                 |              |     |
|                                                                                                    |                 |               |                | I        | Device Type All D                      | evice Types   | 0              | Set To Def  | ault     |            |         |                 |              |     |
|                                                                                                    |                 |               |                |          |                                        |               |                |             |          |            |         |                 |              |     |
| ✓ RADIUS Authentication Settings                                                                                                    |                 |               |                | <b>v</b> |                                        | ntication Set | tings          |             |          |            |         |                 |              |     |
| Enable Authentication Settings                                                                                                    |                 |               |                |          |                                        | Ena           | ble Authentica | tion Settin | ngs      |            |         |                 |              |     |
| Protocol RADIUS                                                                                                    |                 |               |                |          |                                        |               |                | Proto       | col RAD  | IUS        |         |                 |              |     |
| * Shared Secret Show                                                                                                    |                 |               |                |          |                                        |               | * S            | hared Sec   | ret      | •••        |         | Show            |              |     |

| dentity Services Engine    | Home 🕨 Opera        | ations   Policy  Guest Access         |                                        | 0                    |
|----------------------------|---------------------|---------------------------------------|----------------------------------------|----------------------|
| System Identity Management | - Network Resources | Device Portal Management pxGrid S     | Services  Feed Service  Identity Mappi | ng                   |
|                            | Groups Network Dev  | vice Profiles External RADIUS Servers | RADIUS Server Sequences NAC Managers   | External MDM   Locat |
|                            | 0                   |                                       |                                        |                      |
| Network devices            | Network Devic       | ces                                   |                                        |                      |
| Default Device             |                     |                                       |                                        |                      |
|                            | 💋 Edit 🛛 🕂 Add      | Duplicate Duplicate                   | Generate PAC X Delete                  |                      |
|                            | Name                | ▲ IP/Mask Profile Name                | Location                               | Туре                 |
|                            | GurpWLC1            | 10.48.39.155/32 💏 Cisco 🕀             | All Locations                          | All Device Types     |
|                            | GurpWLC2            | 10.48.39.156/32 💏 Cisco 🕀             | All Locations                          | All Device Types     |
|                            | akshat_sw           | 10.48.39.141/32 \arg Cisco 🕀          | All Locations                          | All Device Types     |

2. En ISE, configure la política de autenticación y la política de autorización. En este caso, se utiliza la regla de autenticación predeterminada que es Wired dot.1x, pero se puede personalizar según el requisito.

| cisco Identi                       | ty Services Engine                                            | Home 🕨                            | Operations                            | ▼Policy                         | In Fourier Fourier | Administration        | ► Work       |
|------------------------------------|---------------------------------------------------------------|-----------------------------------|---------------------------------------|---------------------------------|----------------------------------------------------------------------------------------------------|-----------------------|--------------|
| Authentication                     | Authorization Profile                                         | ng Posture                        | Client Provis                         | sioning 🕨 F                     | Policy Elements                                                                                                    |                       |              |
| Authenticat                        | ion Policy                                                    |                                   |                                       |                                 |                                                                                                    |                       |              |
| Define the Auth<br>For Policy Expo | entication Policy by selectir<br>rt go to Administration > Sy | ng the protocols<br>stem > Backup | that ISE shoul<br>& Restore > P       | d use to comr<br>olicy Export P | municate with the netw<br>Page                                                                                                    | vork devices, and the | identity sou |
| Policy Type                        | ) Simple 💿 Rule-Base                                          | d                                 |                                       |                                 |                                                                                                    |                       |              |
|                                    | MAB                                                           | : If                              | Wired_MAB O                           | R                               |                                                                                                    |                       |              |
| Wireless_MAI                       | BAllow Protocols : Default<br>Default                         | Network Acces                     | s and<br>:use <mark>Internal E</mark> |                                 |                                                                                                    |                       |              |
|                                    | Dot1X                                                         | : If                              | Wired_802.1X                          | OR                              |                                                                                                    |                       |              |
| Wireless_802                       | .1XAllow Protocols : Defa                                     | ult Network Acc                   | ess and                               | ID Stores                       |                                                                                                    |                       |              |
|                                    | Default Rule (If no mate                                      | h) : Allo                         | ow Protocols :                        | Default Netw                    | ork Access and use :                                                                                                    | All_User_ID_Stores    |              |
|                                    |                                                               |                                   |                                       |                                 |                                                                                                    |                       |              |
|                                    |                                                               |                                   |                                       |                                 |                                                                                                    |                       |              |

Asegúrese de que en los protocolos permitidos que Default Network Access , EAP-FAST esté

permitido.

| cisco Identity Services Engine         | Home                                                                                                    | ( |
|----------------------------------------|----------------------------------------------------------------------------------------------------|---|
| Authentication Authorization Profiling | Posture Client Provisioning   Policy Elements                                                                                                    |   |
| Dictionaries Conditions Results        |                                                                                                    |   |
| Authentication     Allowed Protocols   | <ul> <li>✓ Allow EAP-FAST</li> <li>EAP-FAST Inner Methods</li> <li>✓ Allow EAP-MS-CHAPv2</li> </ul>                                                                                                    |   |
| Authorization                          | Allow Password Change Retries 3 (Valid Range 0 to 3)                                                                                                    |   |
| ▶ Profiling                            | Allow EAP-GTC                                                                                                    |   |
| ▶ Posture                              | Allow Password Change Retries 3 (Valid Range 0 to 3)                                                                                                    |   |
| ► Client Provisioning                  | <ul> <li>Allow EAP-TLS</li> <li>Allow Authentication of expired certificates to allow certificate renewal in Authorization Policy         <ul> <li>Allow Authentication of expired certificates to allow certificate renewal in Authorization Policy             <li>Use PACs</li> <li>Don't Use PACs</li> </li></ul> </li> <li>Tunnel PAC Time To Live         <ul> <li>90</li> <li>Days</li> <li>Proactive PAC update will occur after</li> <li>% of PAC Time To Live has expired</li> <li>Allow Anonymous In-Band PAC Provisioning</li> </ul> </li> <li>Allow Authenticated In-Band PAC Provisioning</li> </ul> |   |
|                                        | Accept Client Certificate For Provisioning                                                                                                    |   |

3. En cuanto a la política de autorización (Port\_AuthZ), en este caso se agregaron credenciales de AP a un grupo de usuarios (AP). La condición utilizada era "Si el usuario pertenece al grupo AP y hace un dot1x cableado, presione el acceso de permiso predeterminado del perfil de autorización". Una vez más, esto se puede personalizar según los requisitos.

| cisco                  | dentity                | Services Engir                       | ne i                     | lome 🕨                        | Operations                       | <ul> <li>Policy</li> </ul>                                                                                                    | Guest Access                    | Administration         | Work Centers |              |      |
|------------------------|------------------------|--------------------------------------|--------------------------|-------------------------------|----------------------------------|----------------------------------------------------------------------------------------------------|---------------------------------|------------------------|--------------|--------------|------|
| Authenti               | ication                | Authorization                        | Profiling                | Posture                       | Client Provi                     | sioning 🕨                                                                                                    | Policy Elements                 |                        |              |              |      |
| uthoria                | zation                 | Policy                               |                          |                               |                                  |                                                                                                    |                                 |                        |              |              |      |
| efine the<br>or Policy | e Authoriz<br>Export g | ation Policy by o<br>to Administrati | onfiguring<br>on > Syste | rules based<br>m > Backup     | on identity gro<br>& Restore > P | ups and/or o<br>olicy Export                                                                                                    | ther conditions. Drag a<br>Page | nd drop rules to chang | e the order. |              |      |
| First Mate             | ched Rule              | e Applies                            |                          | •                             |                                  |                                                                                                    |                                 |                        |              |              |      |
| ▼ Exce                 | ptions                 | (0)                                  |                          |                               |                                  |                                                                                                    |                                 |                        |              |              |      |
| + 0                    | Create a               | New Rule                             |                          |                               |                                  |                                                                                                    |                                 |                        |              |              |      |
|                        |                        |                                      |                          |                               |                                  |                                                                                                    |                                 |                        |              |              |      |
| ci e l                 |                        |                                      |                          |                               |                                  |                                                                                                    |                                 |                        |              |              |      |
| Standa                 | ard                    |                                      |                          |                               |                                  |                                                                                                    |                                 |                        |              |              |      |
| S                      | itatus                 | Rule Name                            |                          |                               | Cond                             | tions (identit                                                                                                    | y groups and other con          | ditions)               |              | Permissions  |      |
|                        | 2                      | Port_AuthZ                           |                          |                               | if APs                           | ND Wired_8                                                                                                    | 302.1X                          |                        |              | PermitAccess |      |
| illi Ider              | ntity Serv             | vices Engine                         | Home                     | <ul> <li>Operation</li> </ul> | ons + Policy                     | For the second second seco | Access  Administra              | tion Vork Centers      | 5            | 0            | Lice |
| System                 | ✓ Ident                | ity Management                       | ▶ Network                | Resources                     | Device Porta                     | I Managemen                                                                                                    | t pxGrid Services               | Feed Service Ident     | ity Mapping  |              |      |
| Identities             | s Grou                 | ps External Ider                     | ntity Source:            | Identity S                    | ource Sequence                   | s > Setting                                                                                                    | s                               |                        |              |              |      |
|                        |                        |                                      |                          |                               |                                  |                                                                                                    |                                 |                        |              |              |      |
| Identit                | y Groups               | • ::                                 |                          | User lo                       | dentity Groups > I               | <b>\Ps</b>                                                                                                    |                                 |                        |              |              |      |
| -                      |                        |                                      | Q                        | Iden                          | tity Group                       |                                                                                                    |                                 |                        |              |              |      |
| <pre></pre>            | <b>E</b> .*            |                                      | <b>\$</b> .              |                               | * Name APs                       |                                                                                                    |                                 |                        |              |              |      |
| ۰ 🚞 ۴                  | Endpoint Io            | lentity Groups                       |                          | Des                           | scription Crede                  | ntials for APs                                                                                                    |                                 |                        |              | 1            |      |
| • 🔲 U                  | User Identi            | ty Groups                            |                          |                               |                                  |                                                                                                    |                                 |                        |              |              |      |

| Memb    | per     | Jsers      |       |            |    |            |                      |          |
|---------|---------|------------|-------|------------|----|------------|----------------------|----------|
| U       | sers    |            |       |            |    |            | Selected 0   Total 1 | <b>8</b> |
| 🕂 Add 👻 |         | 🗙 Delete 👻 |       |            | Sh | ow All     | All                  |          |
| SI      | atus    |            | Email | Username   |    | First Name | Last Name            |          |
|         | Enabled |            |       | 👤 ritmahaj |    |            |                      |          |

## Verificación

Utilize esta sección para confirmar que su configuración funcione correctamente.

Una vez que se habilita 802.1x en el puerto del switch, todo el tráfico, excepto el tráfico 802.1x, se bloquea a través del puerto. El LAP, que si ya está registrado en el WLC, se desasocia. Sólo después de una autenticación 802.1x exitosa se permite el paso de otro tráfico. El registro exitoso del LAP en el WLC después de que el 802.1x esté habilitado en el switch indica que la autenticación del LAP es exitosa. También puede utilizar estos métodos para verificar si el LAP se autenticó.

1. En el switch, ingrese uno de los comandos **show** para verificar si el puerto ha sido autenticado o no.

akshat\_sw#show dot1x interface g0/4

```
Dot1x Info for GigabitEthernet0/4
-----
PAE = AUTHENTICATOR
QuietPeriod = 60
ServerTimeout = 0
SuppTimeout = 30
ReAuthMax = 2
MaxReq = 2
TxPeriod = 30
```

akshat\_sw#show dot1x interface g0/4 details

Dotlx Info for GigabitEthernet0/4 ------PAE = AUTHENTICATOR QuietPeriod = 60 ServerTimeout = 0 SuppTimeout = 30 ReAuthMax = 2 MaxReq = 2 TxPeriod = 30

```
Dotlx Authenticator Client List

EAP Method = FAST

Supplicant = 588d.0997.061d

Session ID = 0A30278D000000A088F1F604

Auth SM State = AUTHENTICATED

Auth BEND SM State = IDLE
```

akshat\_sw#show authentication sessions

Interface MAC Address Method Domain Status Fg Session ID Gi0/4 588d.0997.061d dot1x DATA Auth 0A30278D000000A088F1F604

 En ISE, elija Operations > Radius Livelogs y vea que la autenticación es exitosa y que se presiona el perfil de autorización correcto.

| cisco Identity S  | ervices Engine       | Home        |                      | ▶ Policy                       | Guest Access    | Administration    | <ul> <li>Work Centers</li> </ul> | 0                              | License Warning 🖌  | <u> </u>        |
|-------------------|----------------------|-------------|----------------------|--------------------------------|-----------------|-------------------|----------------------------------|--------------------------------|--------------------|-----------------|
| RADIUS Livelog    | TACACS Livelog       | Reports     | Troubleshoot         | <ul> <li>Adaptive N</li> </ul> | letwork Control |                   |                                  |                                |                    |                 |
| Misconfigu        | rred Supplicants (1) |             | Misconfigured N<br>O | letwork Device                 | is (l)          | RADIUS Drops<br>0 | (i) Clie                         | nt Stopped Responding (1)<br>3 |                    | Repeat Cou<br>0 |
| Show Live Ses     | sions 🙀 Add or Re    | move Column | s 🔻 🛞 Refresh        | 💿 Reset Repe                   | eat Counts      |                   | Refresh                          | 1 minute * Show                | Latest 100 records | → within        |
| Time              | ▼ Status<br>All ▼    | etails Repe | at Count             |                                | ndpoint ID      | Endpoint Profile  | Authentication Policy            | Authorization Policy           | Authorization P    | rofiles ()      |
| 2017-03-09 10:32  | 28.956               | ò           | ritmaha              | aj 58                          | :8D:09:97:06:1D | Cisco-Device      | Default >> Dot1X >> Default      | Default >> Port_AuthZ          | PermitAccess       | a               |
| 2017-03-09 10:31: | 29.227               | ò           | ritmaha              | aj 58                          | :8D:09:97:06:1D | Cisco-Device      | Default >> Dot1X >> Default      | Default >> Port_AuthZ          |                    | a               |

## Troubleshoot

En esta sección se brinda información que puede utilizar para resolver problemas en su configuración.

- 1. Ingrese el comando **ping** para verificar si el servidor ISE es accesible desde el switch.
- 2. Asegúrese de que el switch esté configurado como un cliente AAA en el servidor ISE.
- 3. Asegúrese de que el secreto compartido sea el mismo entre el switch y el servidor ACS.
- 4. Verifique si EAP-FAST está habilitado en el servidor ISE.
- 5. Verifique si las credenciales 802.1x están configuradas para el LAP y son iguales en el servidor ISE. **Nota:** El nombre de usuario y la contraseña distinguen entre mayúsculas y minúsculas.
- 6. Si falla la autenticación, ingrese estos comandos en el switch: **debug dot1x** y **debug authentication**.